# CCCP

## asf-trade.ru

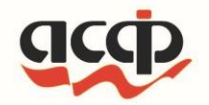

### Приложение АСФ:Касса Курьера

Лицензиат ООО «АСФ-ТРЭЙД» релиз 2.0.69

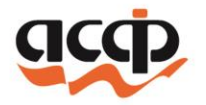

### Функциональные возможности

- Продажа товаров и услуг
  - Предоплата
  - Оплата вместе с передачей товаров
  - Продажа товаров в кредит
- Получение заданий на доставку товаров
- Сбор заявок на доставку товаров с клиентов
- Учет и обработка «ошибок» склада
- Работа с маркированными товарами

### Принципиальная схема продажи через АСФ:Касса Курьера

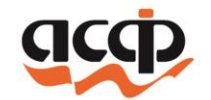

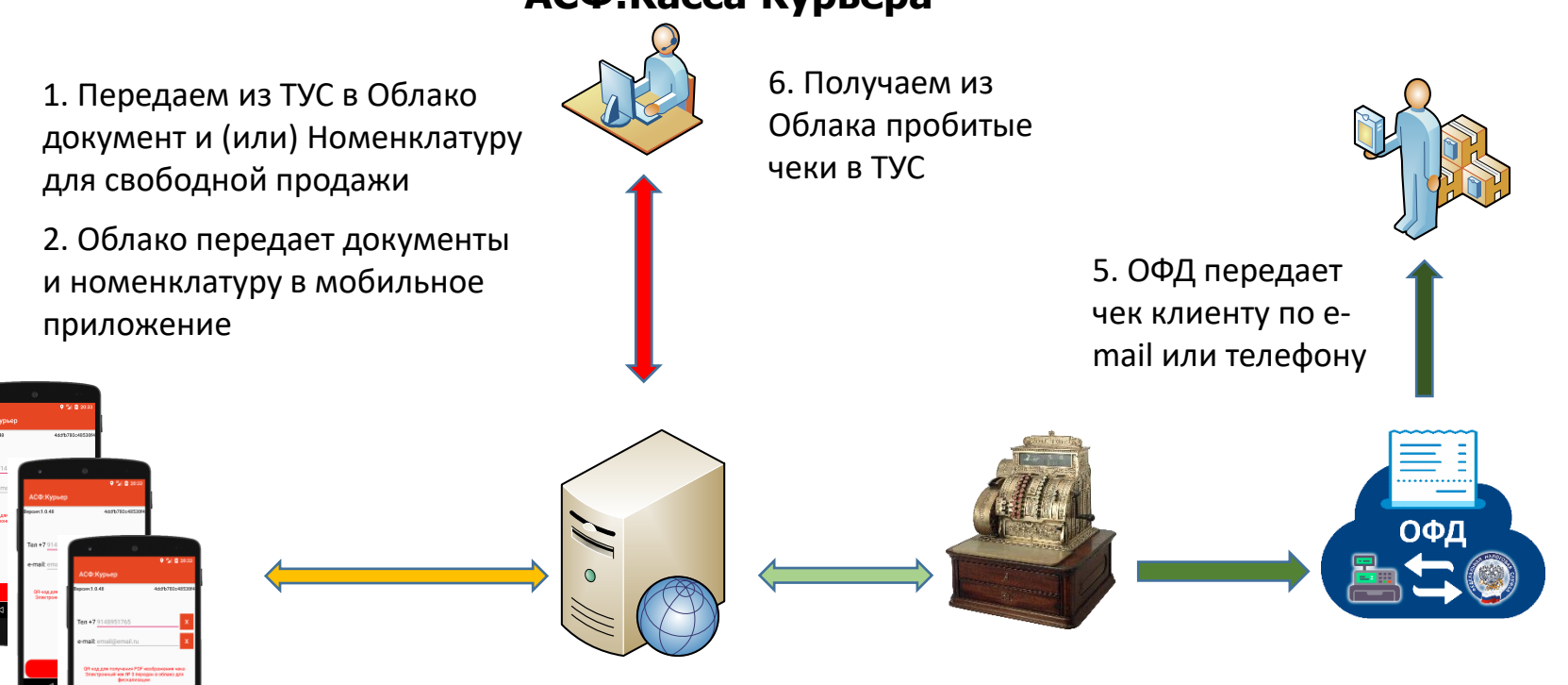

3. Курьер принимает оплату и приложение передает это в Облако

НАЗАЛ

4. Облако пробивает на облачной ККТ и передает в ОФД

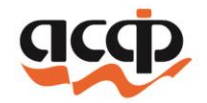

### Регистрация мобильного устройства

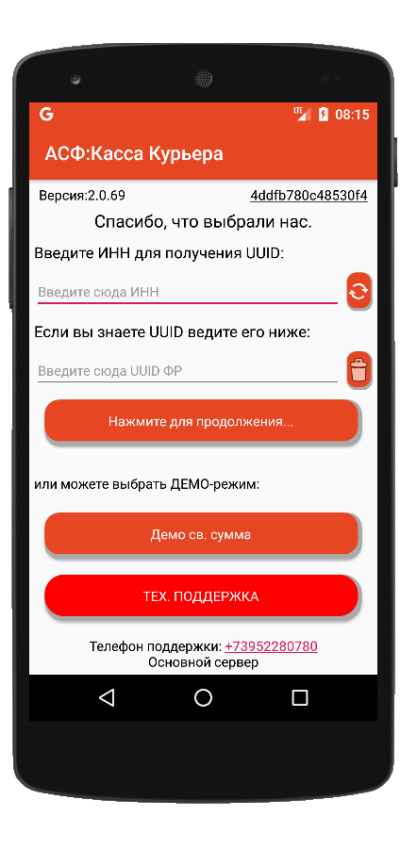

#### 1. Вводим ИНН организации

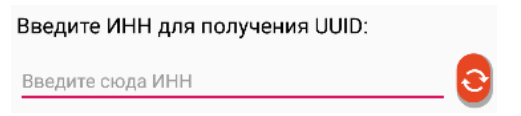

2. Нажимаем кнопку обновить

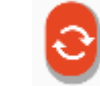

3. Если Организация подключена к облаку заполнится UUID ФР

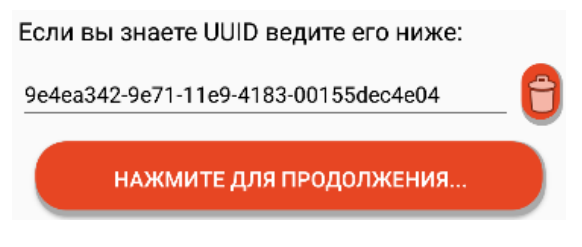

4. Нажимаем кнопку «Нажмите для продолжения...»

НАЖМИТЕ ДЛЯ ПРОДОЛЖЕНИЯ...

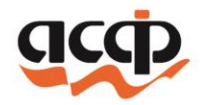

### Окончание регистрации

1. Поле ввода гос. номера транспортного средства или ФИО курьера

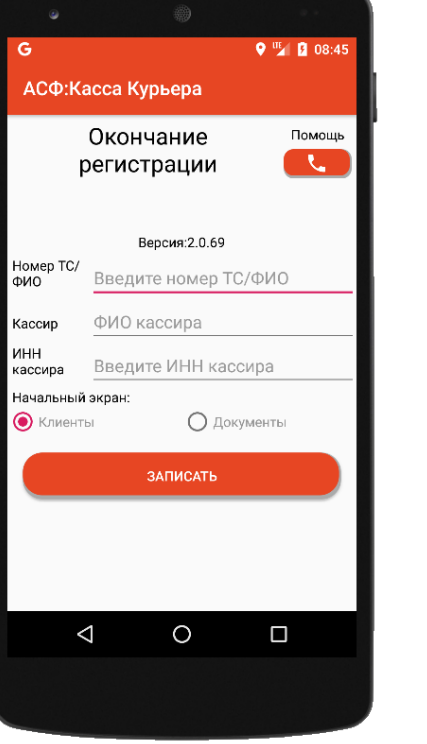

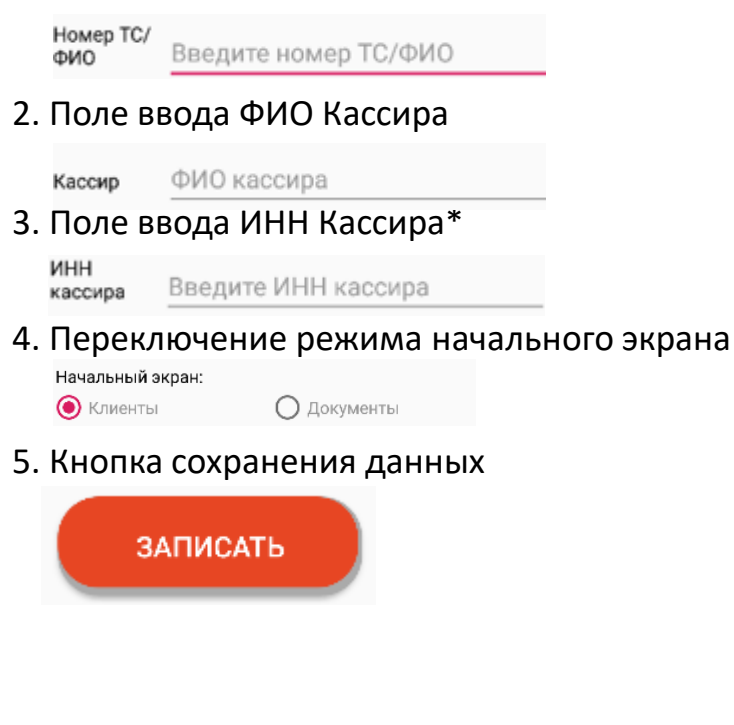

\*При ошибочном указании ИНН Облачная ККТ не сможет фискализировать чеки с этого мобильного приложения.

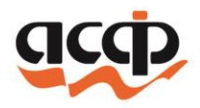

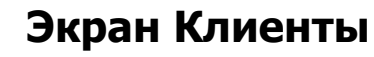

1. Кнопка открытия меню

2. Переход к списку заявок на поставку товаров

Заявки

3. Переход к списку чеков

Чеки

- 4. Переход к перечню номенклатуры для заявок на поставку Номенклатура
- 5. Переход к регистрационным данным курьера Регистрация
- 6. Строка для поиска контрагентов

введите наименование

| G                                                | ♥ <sup>™</sup> ▲ 월 08:20 |  |
|--------------------------------------------------|--------------------------|--|
| АСФ:Касса Кург                                   | Заявки                   |  |
| Версия:2.0.69                                    | Чеки                     |  |
| Кл<br>Поиск                                      | Номенклатура             |  |
| АСФ Трэйд                                        | Регистрация              |  |
| 3808088072(07006550-9fdf-11ea-a282-00155dec4e04) |                          |  |
| АСФ-Братск, ООО                                  | 19 011.30                |  |

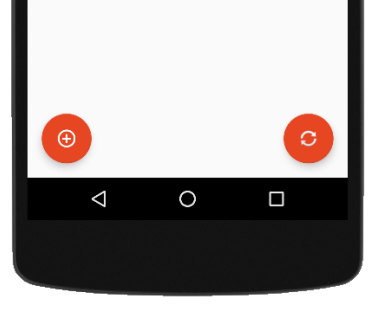

G

Версия:2.0.69

Поиск... АСФ Трэйд

АСФ-Братск, ООО

АСФ-Трэйд22, 000

АСФ:Касса Курьера

Клиенты

3808088072(07006550-9fdf-11ea-a282-00155dec4e04)

3805705873(fa82a192-725e-11ea-c298-00155dec4e04)

3808088074(05678ace-4f58-11eb-cb98-00155dec4e04)

💡 🎽 💈 08:18

4ddfb780c48530f4

5 545.00

19 011.30

1 787.80

#### 💡 🋂 🛿 08:18 G АСФ:Касса Курьера Версия:2.0.69 4ddfb780c48530f4 Клиенты Поиск. АСФ Трэйд 5 545.00 3808088072(07006550-9fdf-11ea-a282-00155dec4e04) АСФ-Братск, ООО 19 011.30 3805705873(fa82a192-725e-11ea-c298-00155dec4e04) АСФ-Трэйд22, 000 1 787.80 3808088074(05678ace-4f58-11eb-cb98-00155dec4e04) (Ŧ) $\triangleleft$ 0

### Экран Клиенты

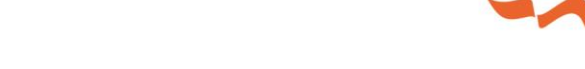

7. Кнопка создания нового документа для свободной продажи

Ð

8. Кнопка получения документов из Облака

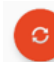

3. Android ID – уникальный номер мобильного устройствыа

4ddfb780c48530f4

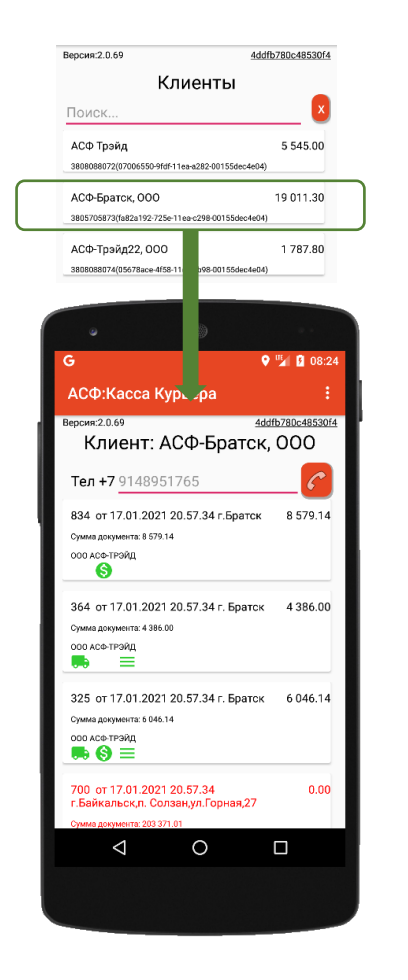

### Экран документов

- 1. Нажатие на контрагента откроет экран документов этого контрагента
- 2. Если указан телефон, то можно совершить звонок Клиенту Тел +7 9148951765

3. Нажатие на документ, откроет экран ввода суммы

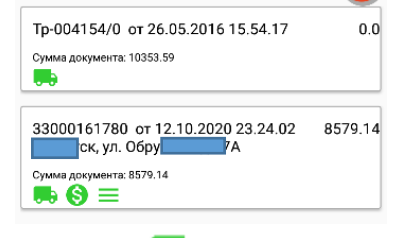

- 4. Значок 馬 означает, что не обходимо отгрузить товар
- 5. Значок 🌔 означает, что не обходимо принять оплату
- 6. Значок 📃 означает, что можно изменять состав документа

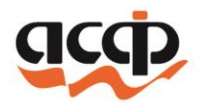

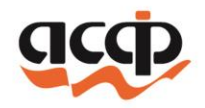

### Экран ввода суммы

1. Открытие экрана со списком товаров

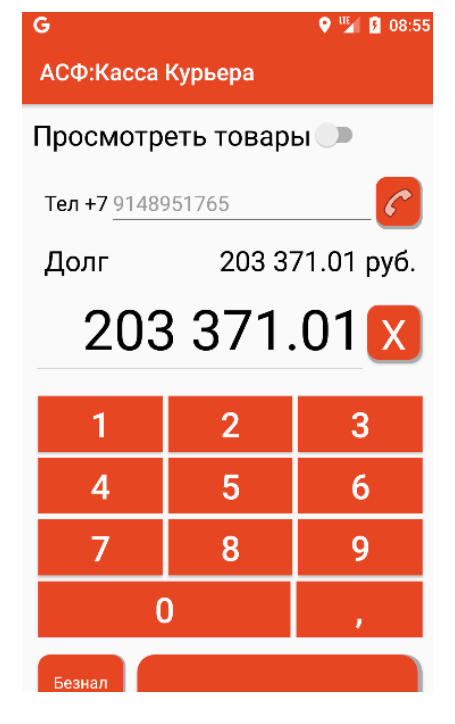

- Просмотреть товары 🗩
- 2. Если указан телефон, то можно совершить звонок Клиенту

**Тел +7** 9148951765

3. Выбор варианта

ОПЛАТЫ: Безнал НАЛИЧКА

- и переход к экрану платежа
- 5. Отмена документа:

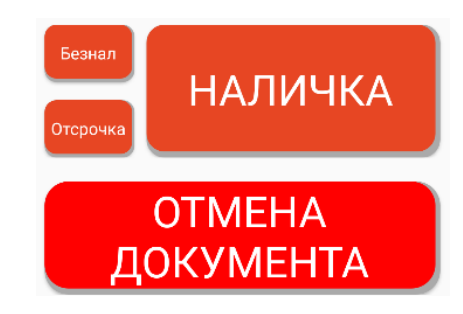

4. Если отгрузка по предоплате, то экран будет выглядеть так: Просмотреть товары

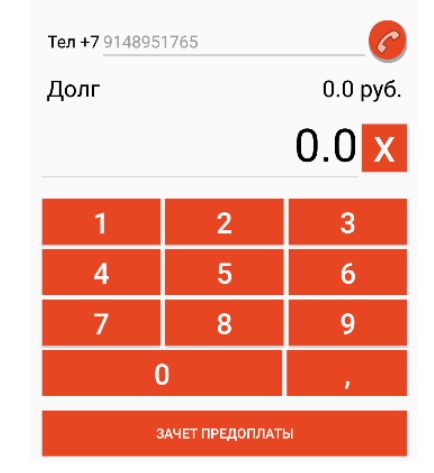

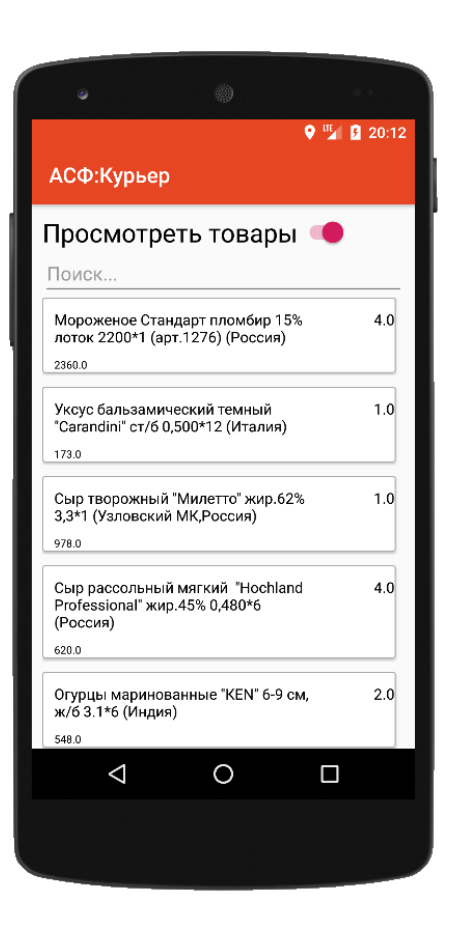

### Экран со списком товаров

1. Возврат к экрану ввода суммы

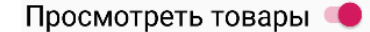

2. Строка товара отображает наименование и сумму этого товара:

|    | Мороженое Стандарт пломбир 15%<br>лоток 2200*1 (арт.1276) (Россия)<br>2360 0 | и его количество  | бир 15%<br>эссия) | 4.0  |
|----|------------------------------------------------------------------------------|-------------------|-------------------|------|
| 3. | Если разрешено из                                                            | менение состава д | цокуме            | нта, |
| на | жатие на товар отк                                                           | роет окно ввода к | оличест           | гва: |

- 4. Если количество не совпадает с
- изначальным, то Нажатие на
- **Причину,** применит новое количество:

Мороженое Стандарт пломбир 15% 5.0 лоток 2200\*1 (арт.1276) (Россия) 4.0

2950.0; Потярели

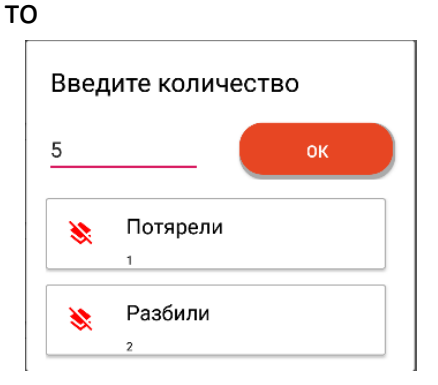

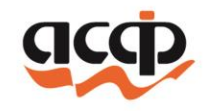

### Экран платежа и получение PDF файла чека покупателем

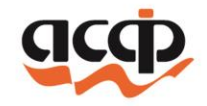

1. Отправка чека на фискализацию происходит при нажатии на кнопку

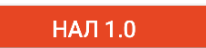

2. После отправки чека на фискализацию отобразится QR-код

000 ACe-1939() Hex Nr 53 or 21.10.2020 20:32:00

итого

94202,16 94156 91156 91156

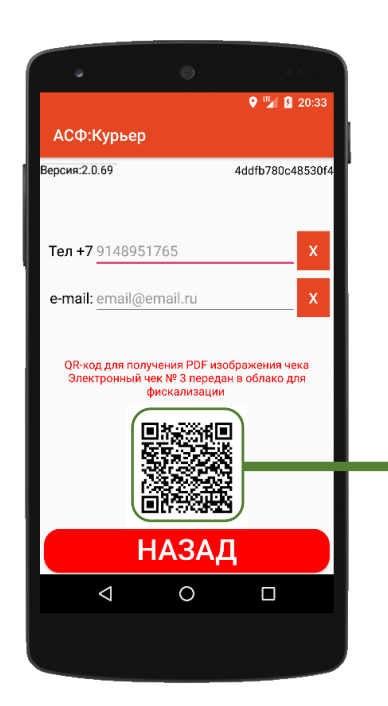

3. После фискализации кассовый чек уйдет покупателю на телефон или e-mail

4. Кроме этого покупатель может получить PDF файл с чеком

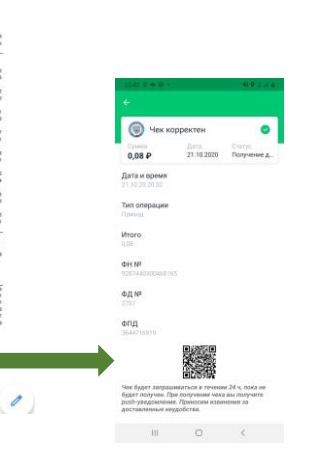

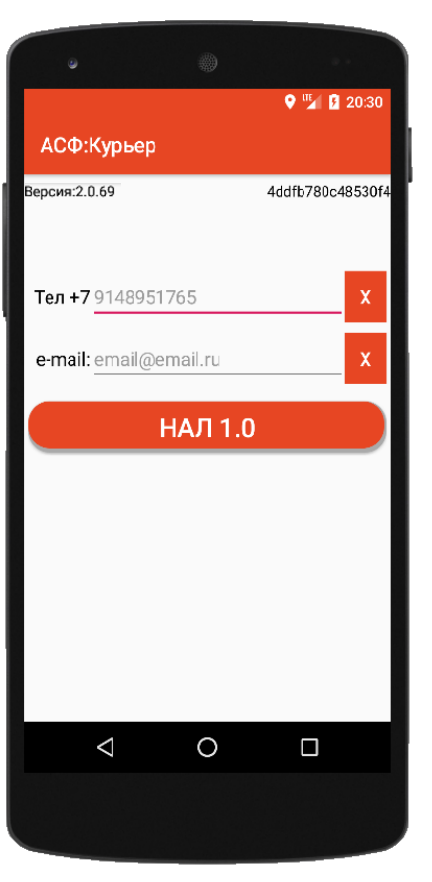

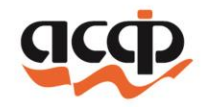

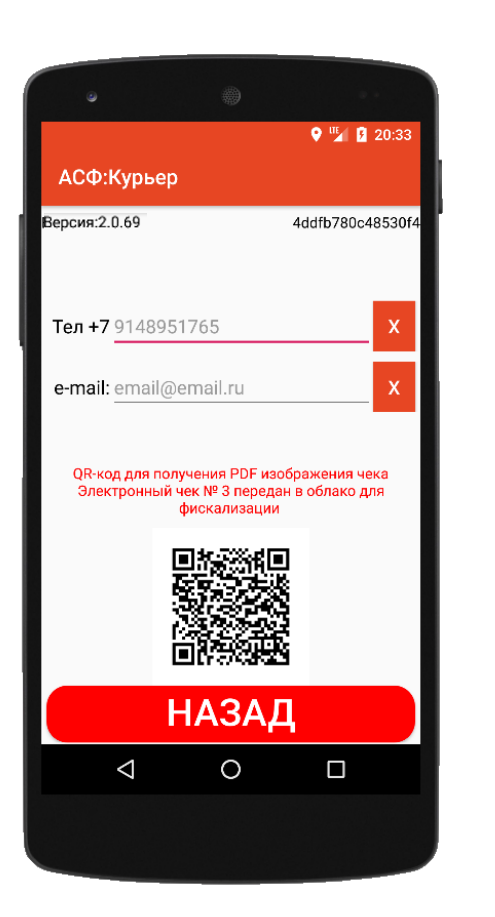

### Получение чека покупателем

1. Курьер нажав на QR-код перейдет в электронный чек

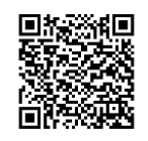

2. Если в облачной кассе чек еще не сформирован), то электронный билет на экране приложения будет выглядеть следующим образом:

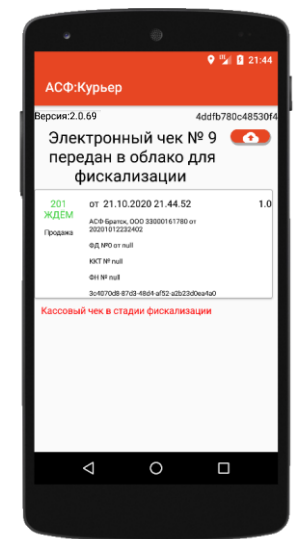

3. По данной кнопке можно запросить состояние кассового чека в облаке

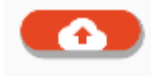

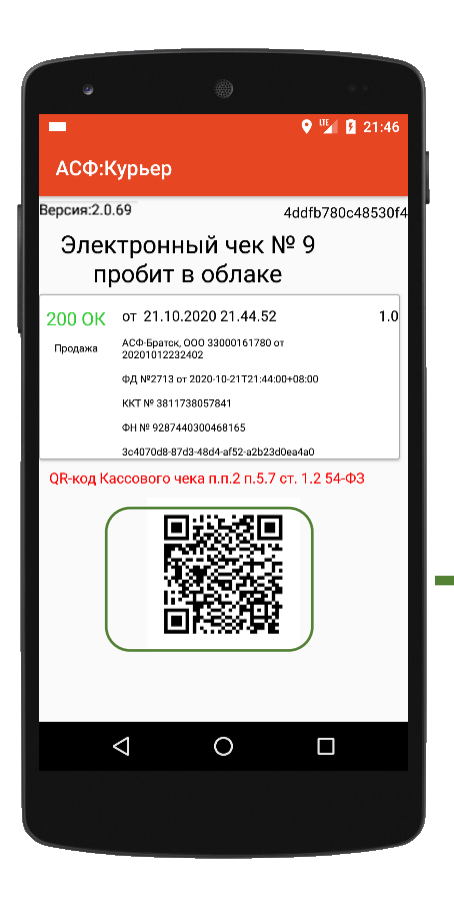

### Получение чека покупателем

1. Когда чек зафискализировался экран электронного билета дополняется фискальными данными и отображается QR-код в соответствии с 54-Ф3

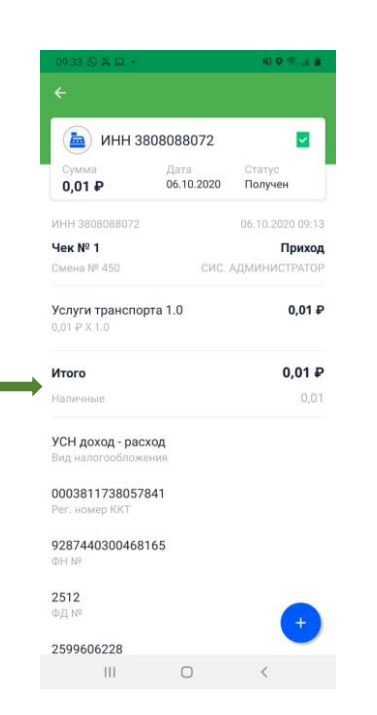

2. Нажатие на QR-код сменит его и отобразит QR-код для получения PDF файла

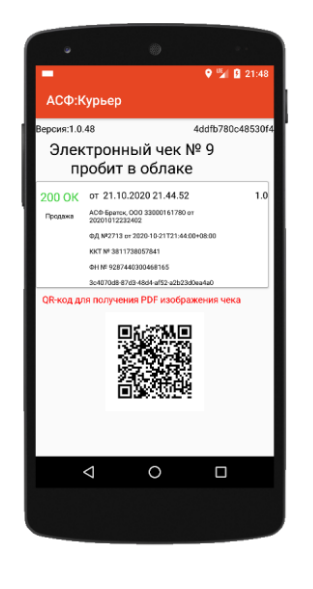

 Какой именно QR-код сейчас отображен указывается в надписи над ним

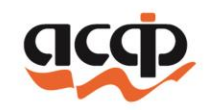

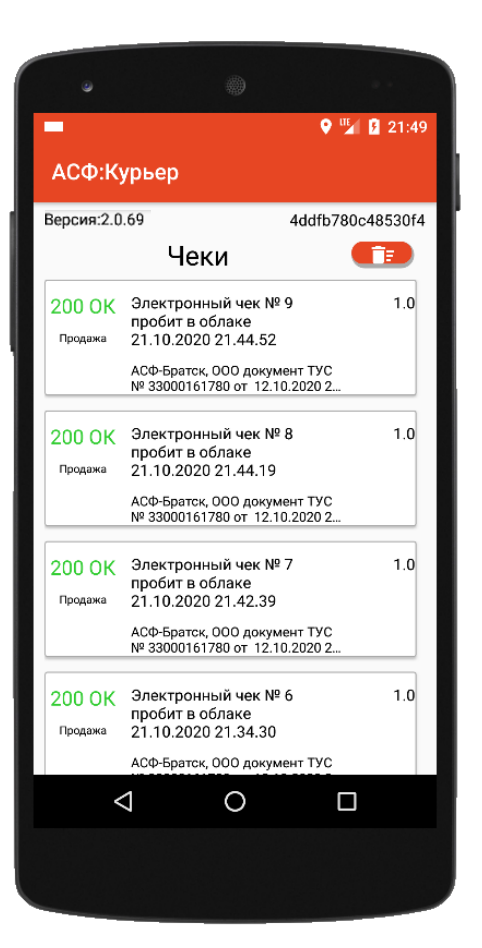

### Список чеков

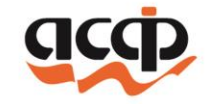

- 1. В данном окне отображаются чеки за последние 3 дня.
- 2. Каждый чек помечен статусом пробития на облачной кассе

новый

201

ждём

- чек сформирован в автономном режиме и не передан в облачную ККТ
- чек передан в облачную ККТ, приложение ожидает фискализации
- 200 ОК чек успешно фискализирован в облачной ККТ
- 3. Нажав на чек, откроется окно чека

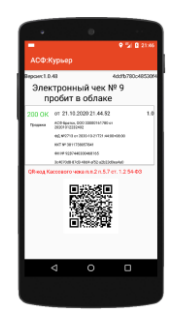

### Окно чека

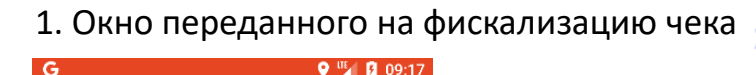

201 ЖДЁМ содержит кнопку

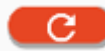

для ручного получения статуса фискализации

2. Окно фискализированного чека 200 ок содержит кнопку

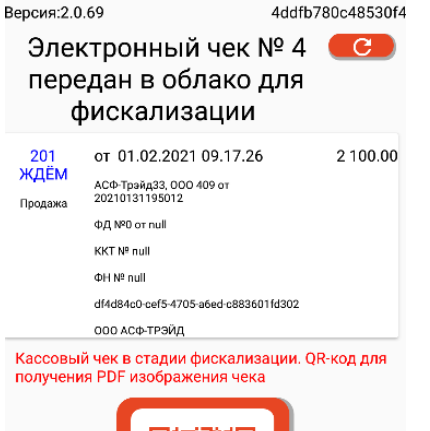

G

АСФ:Касса Курьера

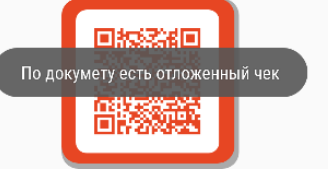

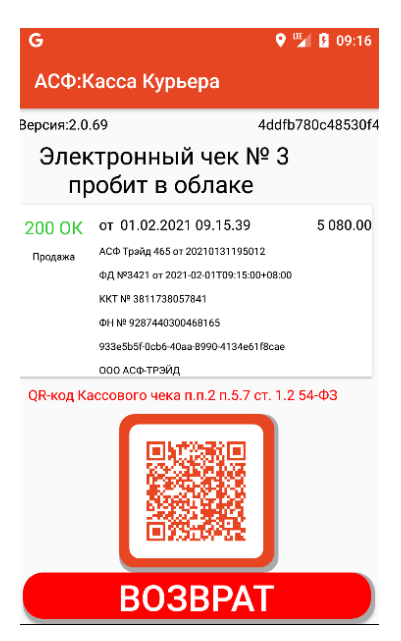

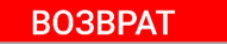

для оформления возврата ошибочно пробитых сумм

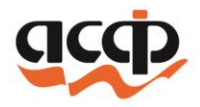

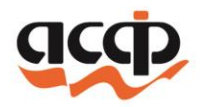

### Отмена документа

1. Зайти в документ

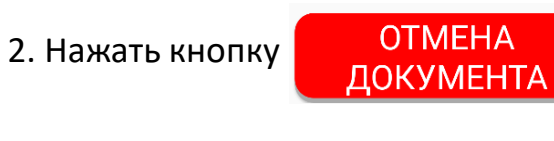

3. Выбрать причину

| Выберите причину |               |  |  |
|------------------|---------------|--|--|
| *                | Отказ клиента |  |  |

13

2100.00Укажите причину Выберите причину Отказ клиента \* 13 НАЛИЧКА **OTMEHA** ОКУМЕНТА

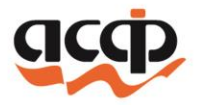

### Маркированный товар

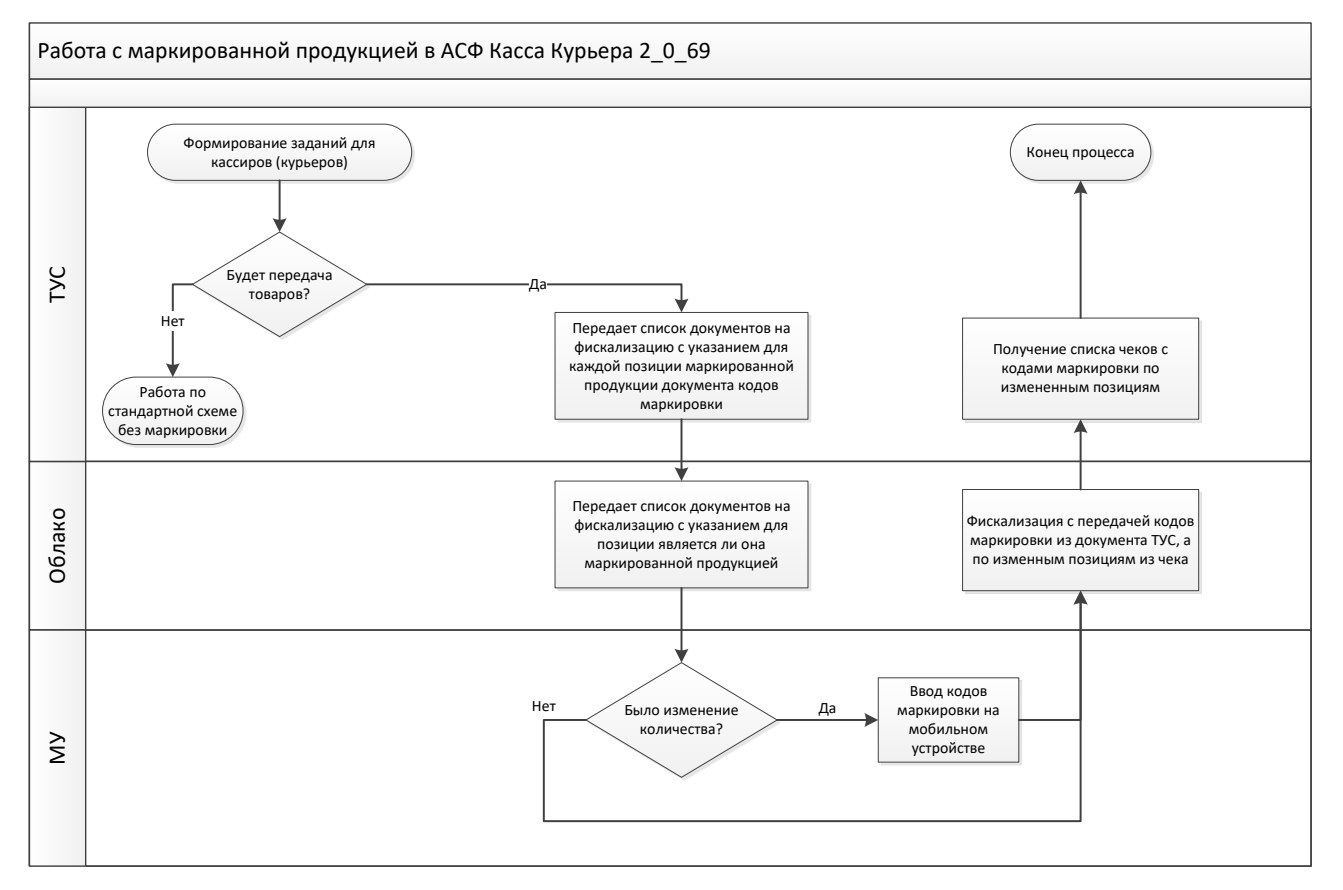

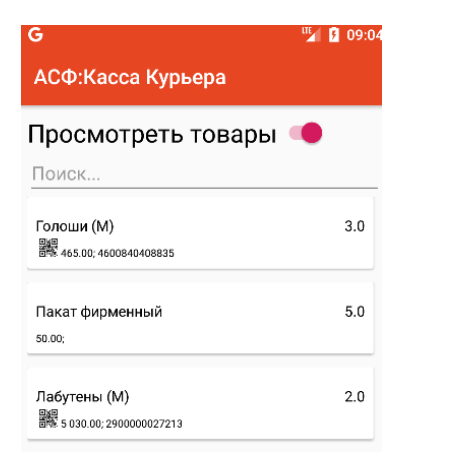

### Маркированный товар

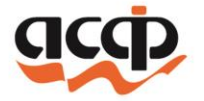

- 1. В окне со списком товаров, маркированный товар отмечен символом
- 2. Если количество маркированной продукции не меняется, то никаких дополнительных действий не требуется
- 3. При изменении количества, маркированный товар будет требовать ввода Кодов Маркировки (КМ)

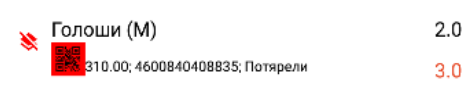

4. Нажав на данную позицию откроется окно работы с КМ

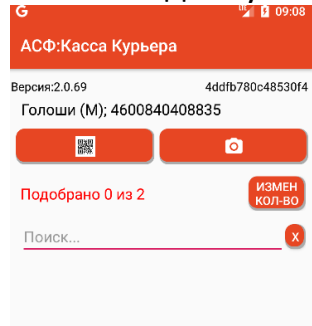

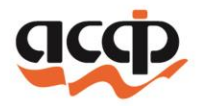

### Маркированный товар

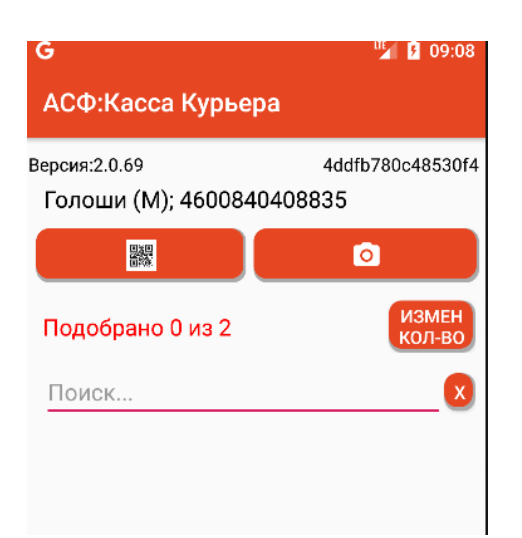

1. Для подбора через сканер ШК или ввода вручную необходимо

нажать кнопку

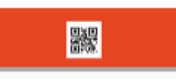

2. Для подбора через Камеру телефона

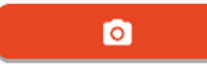

3. После подбора всех КМ, значок у маркированного товара поменяет цвет на зелёный

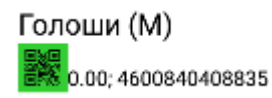

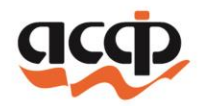

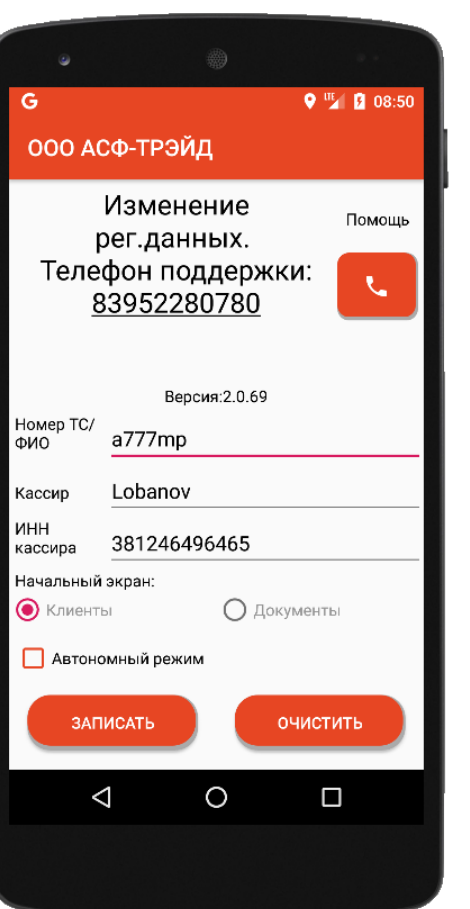

### Изменение рег. данных

1. Поле ввода гос. номера транспортного средства или ФИО Курьера

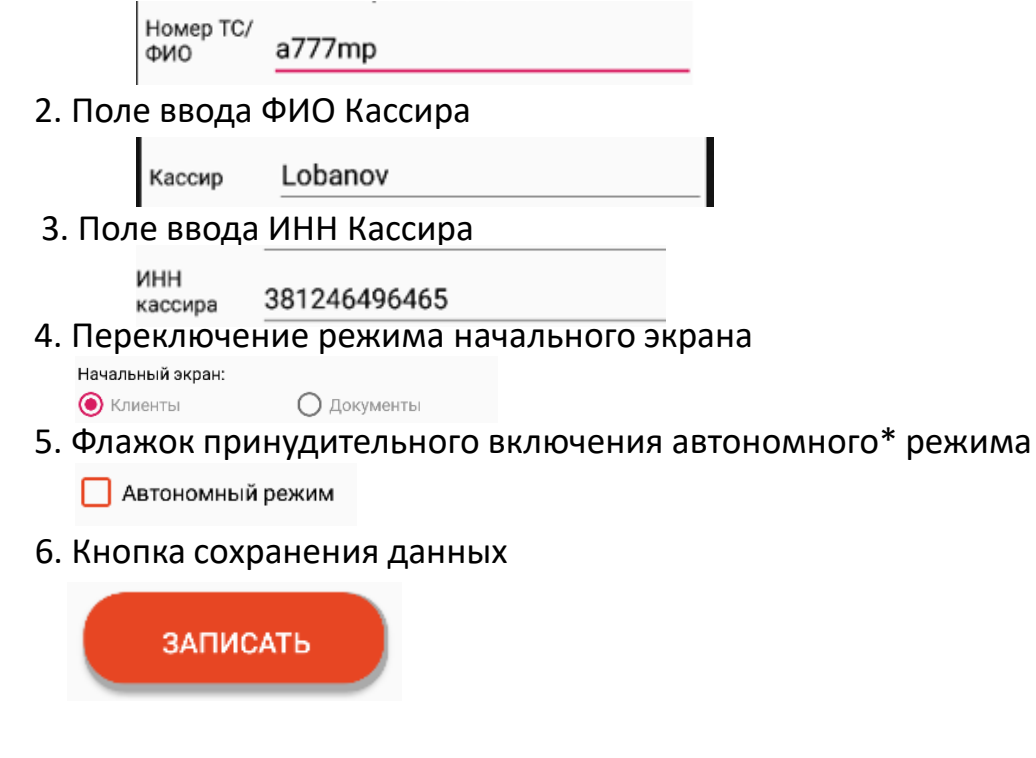

\*Данный режим необходимо использовать при отсутствии доступа к сети Интернет. В автономном режиме чеки не передаются в облачную кассу, а накапливаются в памяти устройства. В облачную кассу они будут переданы при отключении данного режима.

### Сброс регистрации

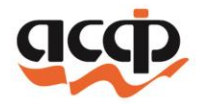

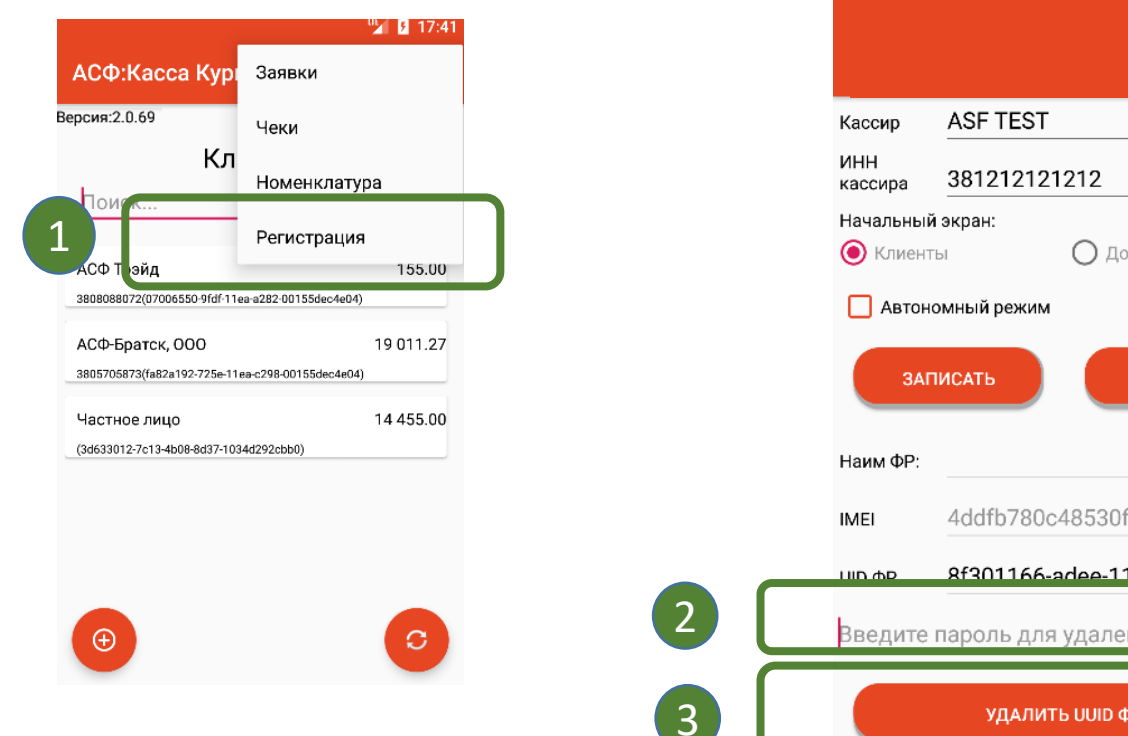

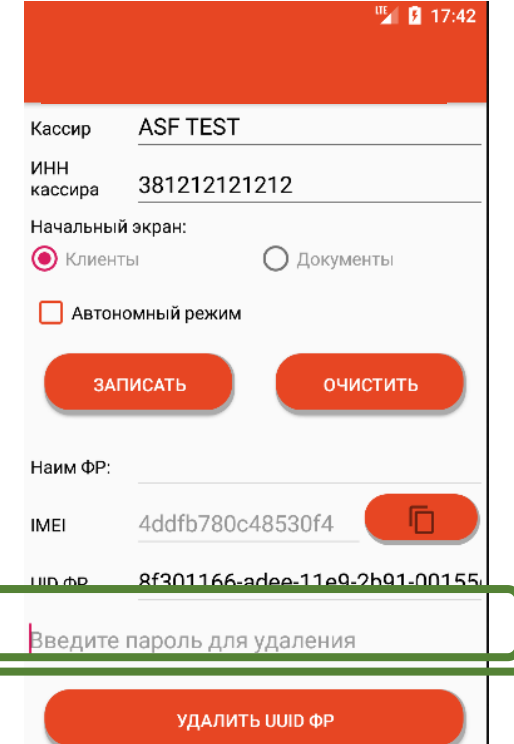

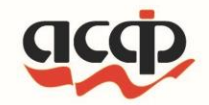

### Спасибо, что выбрали нас!

Ссылка на приложение

https://play.google.com/store/apps/details?id=ru.alexjet.avl\_courier

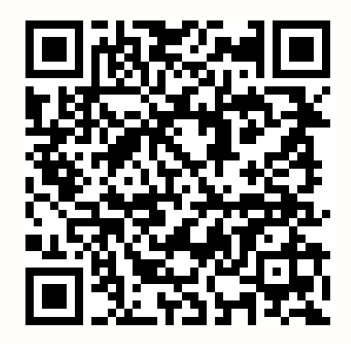

8 3952 280780